校外访问教务网操作指引(学生)2022年12月

1、打开浏览器进入 jww.nuit.edu.cn, 跳转到 VPN 登录页面, 点击下方的广东学院学生。

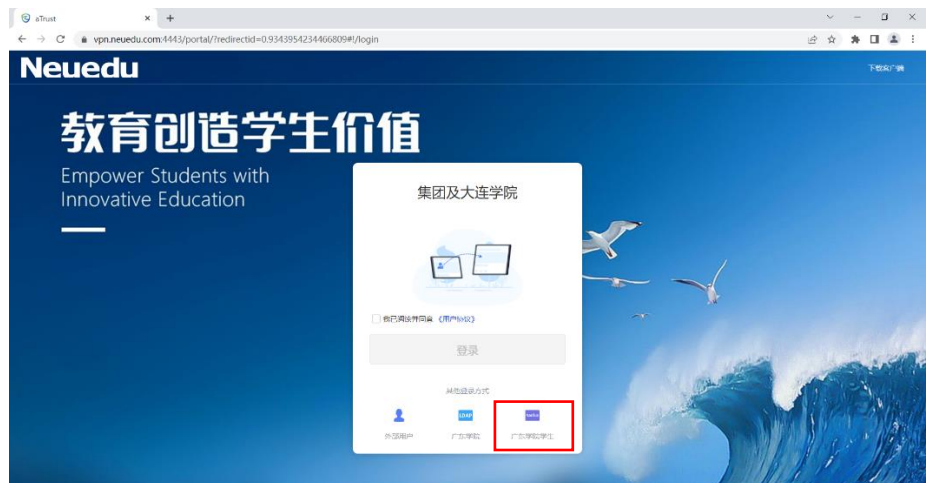

2、VPN 账号密码默认与上网账号一致,用户名为姓名全拼,密码为身份证后六位。

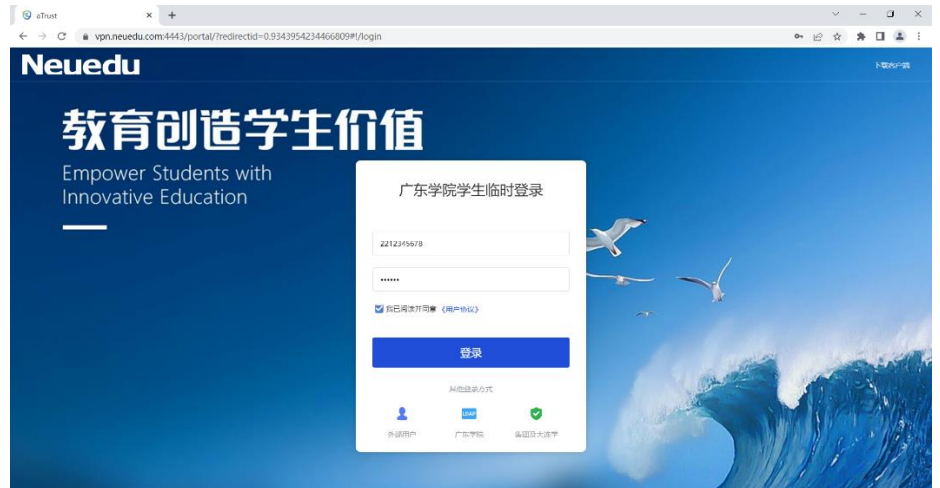

3、登录成功后,将自动跳转到教务网登录页面,使用教务系统账号再次登录后,即可进入教务系统。

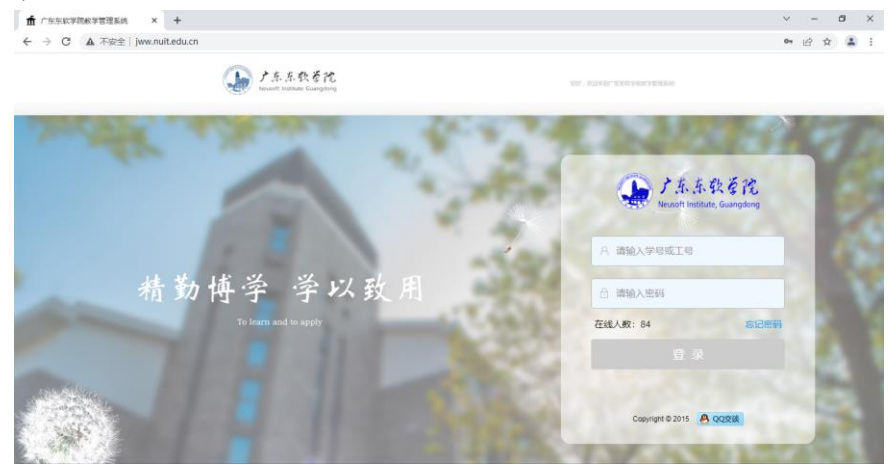

如登录 VPN 时显示密码错误,可通过 zzpt.nuit.edu.cn 进行修改,如无法修改或登录 时显示账号被锁定和账号未导入,可统一收集给辅导员或负责老师,让老师联系信息中心 杨老师统一进行处理。